## Интересное бесплатное приложение для смартфонов разработал казак из Зеленограда. Оно называется «Казаки».

С его помощью можно просматривать последние новостные сообщения о событиях, касающихся казачества России и зарубежья и соответствующие публикации в Интернете, быстро узнать адрес и контактные данные целого ряда казачьих организаций (при этом можно туда самостоятельно добавлять сведения о своей организации), скачать законодательные акты, принятые в отношении российского казачества, послушать казачье радио, музыку или сказки для детей, посмотреть видео казачьей тематики и т.д. Все это скомпоновано в виде меню, практически на одной странице.

Для установки приложения прямо на экране смартфона нужно нажать эмблему сервиса **Play Маркет** и в поисковой строке набрать для поиска слово «казаки».

На Рис.1 виден значок **Play Маркет** (обведен красным). На Рис.2 показано поле для ввода поисковых слов.

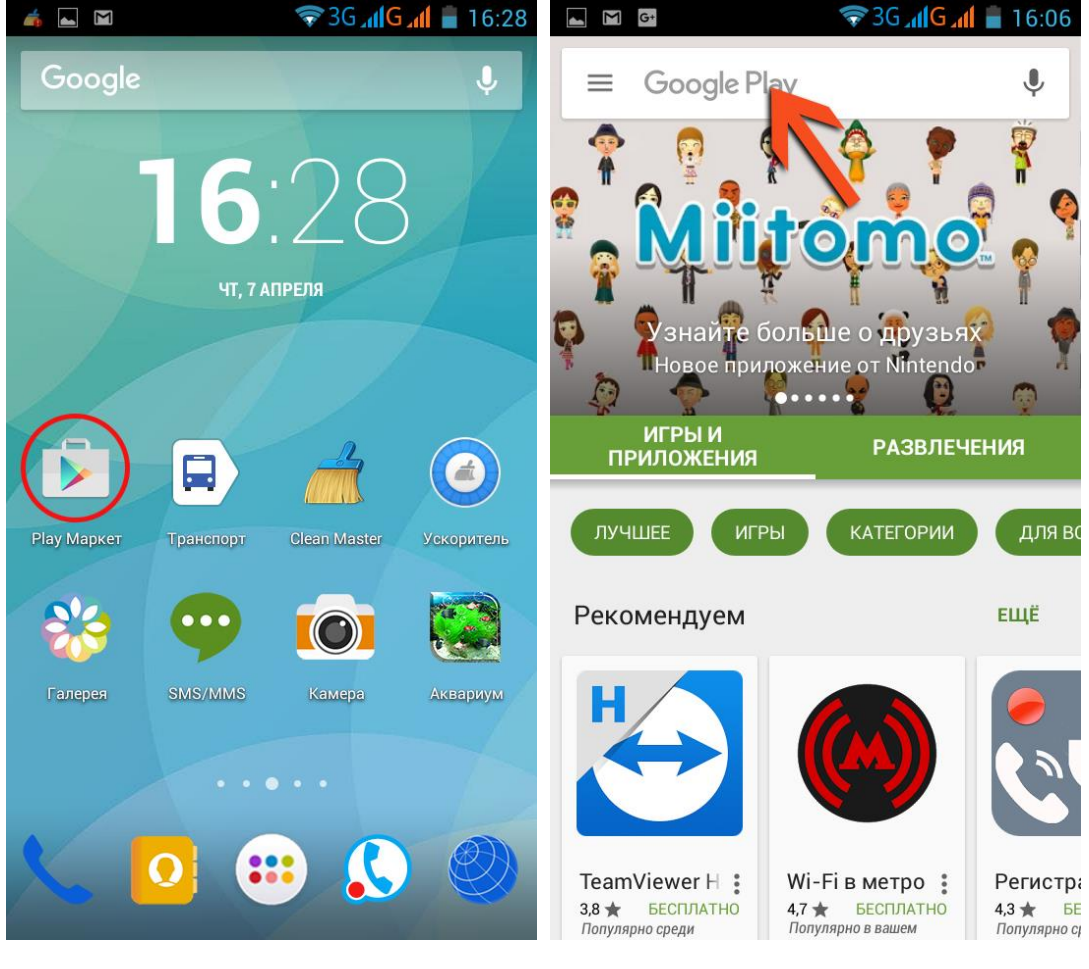

Рис.1

Рис.2

На Рис.3 видны найденные сервисы по слову «казаки». Искомое приложение оказалось 4-м сверху.

При нажатии на эмблему приложения откроется страничка с его более подробным описанием. При нажатии на кнопку УСТАНОВИТЬ (Рис.4), приложение загружается в смартфон и автоматически устанавливается.

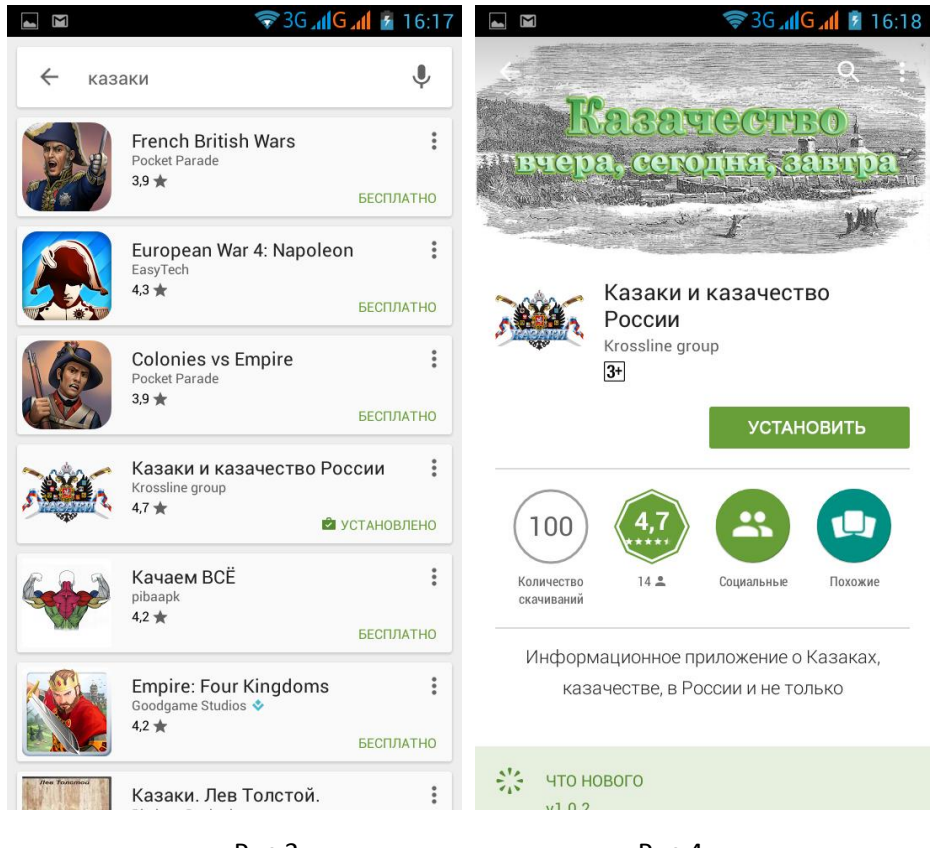

Рис.3

Рис.4

После открытия приложения вы увидите следующую картинку (Рис.5).

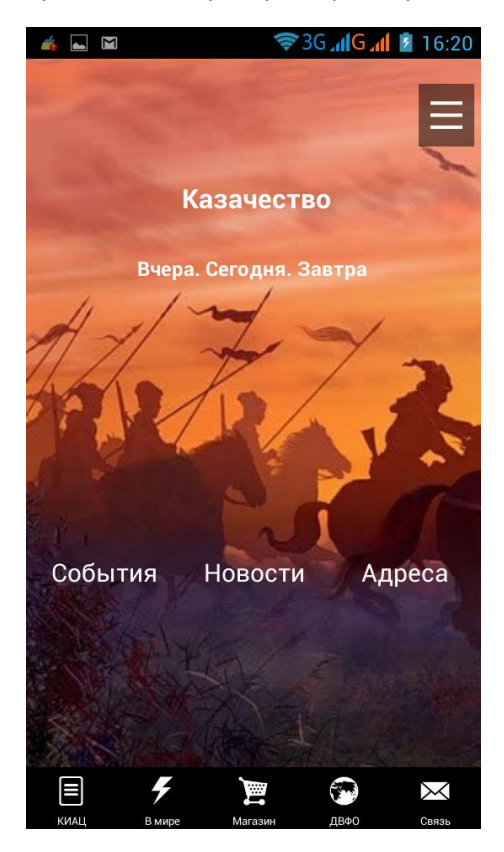

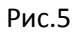

На ней представлено основное меню: События (Рис.6), Новости (Рис.7), Адреса (Рис.8).

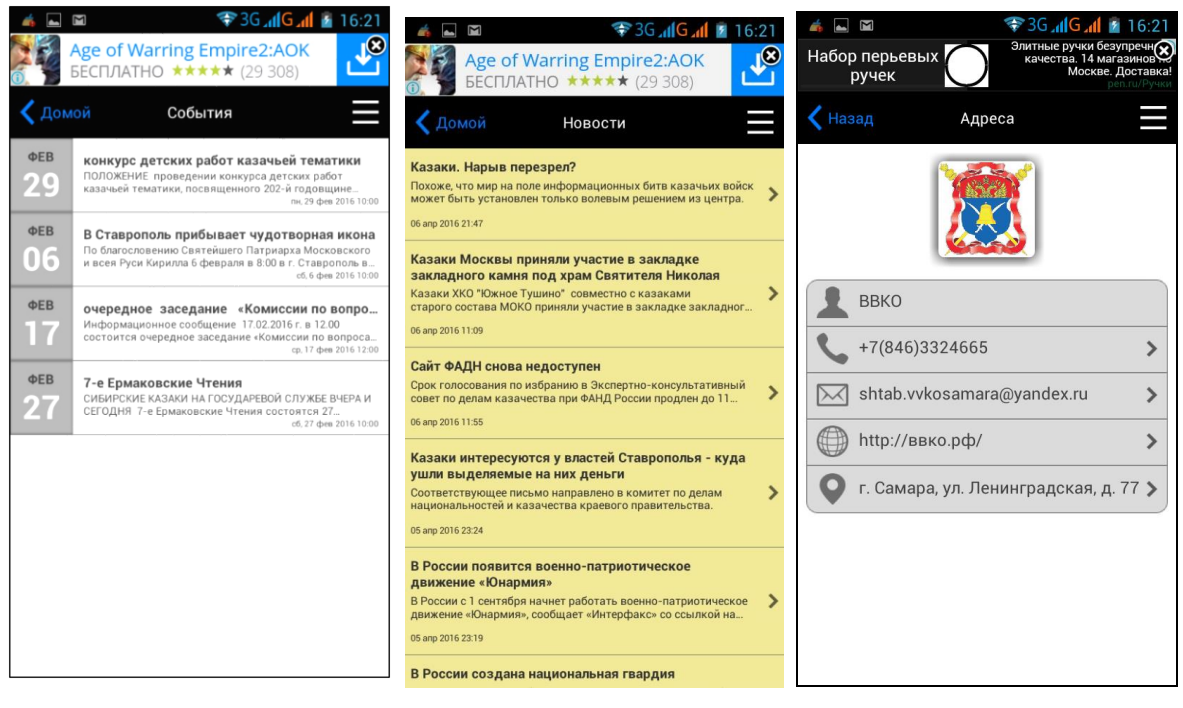

Рис.6 (События)

Рис.7 (Новости)

Рис.8 (Адреса)

Дополнительное меню откроется, если нажать на серый квадрат с тремя горизонтальными белыми линиями в правой верхней части экрана (см. Рис.5). При нажатии увидим выбор из нескольких пунктов, названия отдельных из них говорят сами за себя: Законы и Указы (см. Рис.10), Аудио, Видео, Казачество, Информация (см. Рис.9).

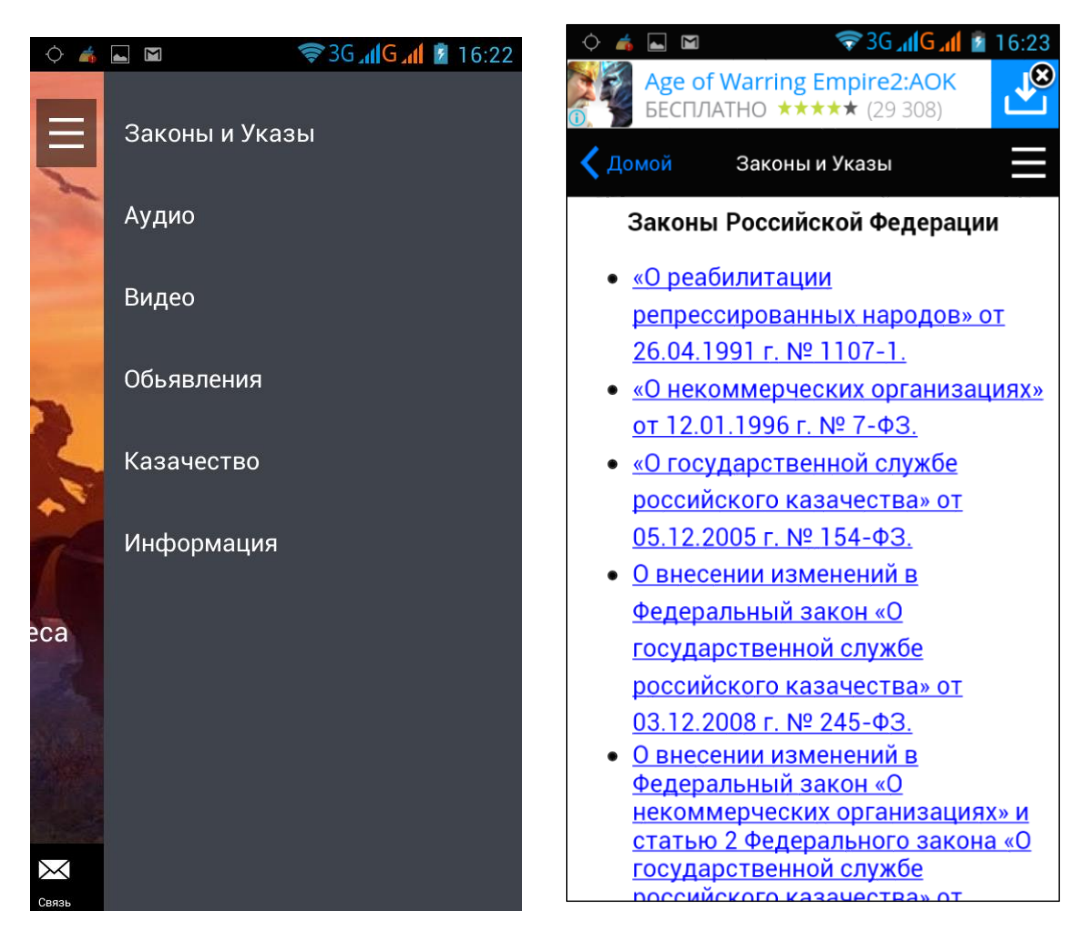

Рис.9

Рис.10

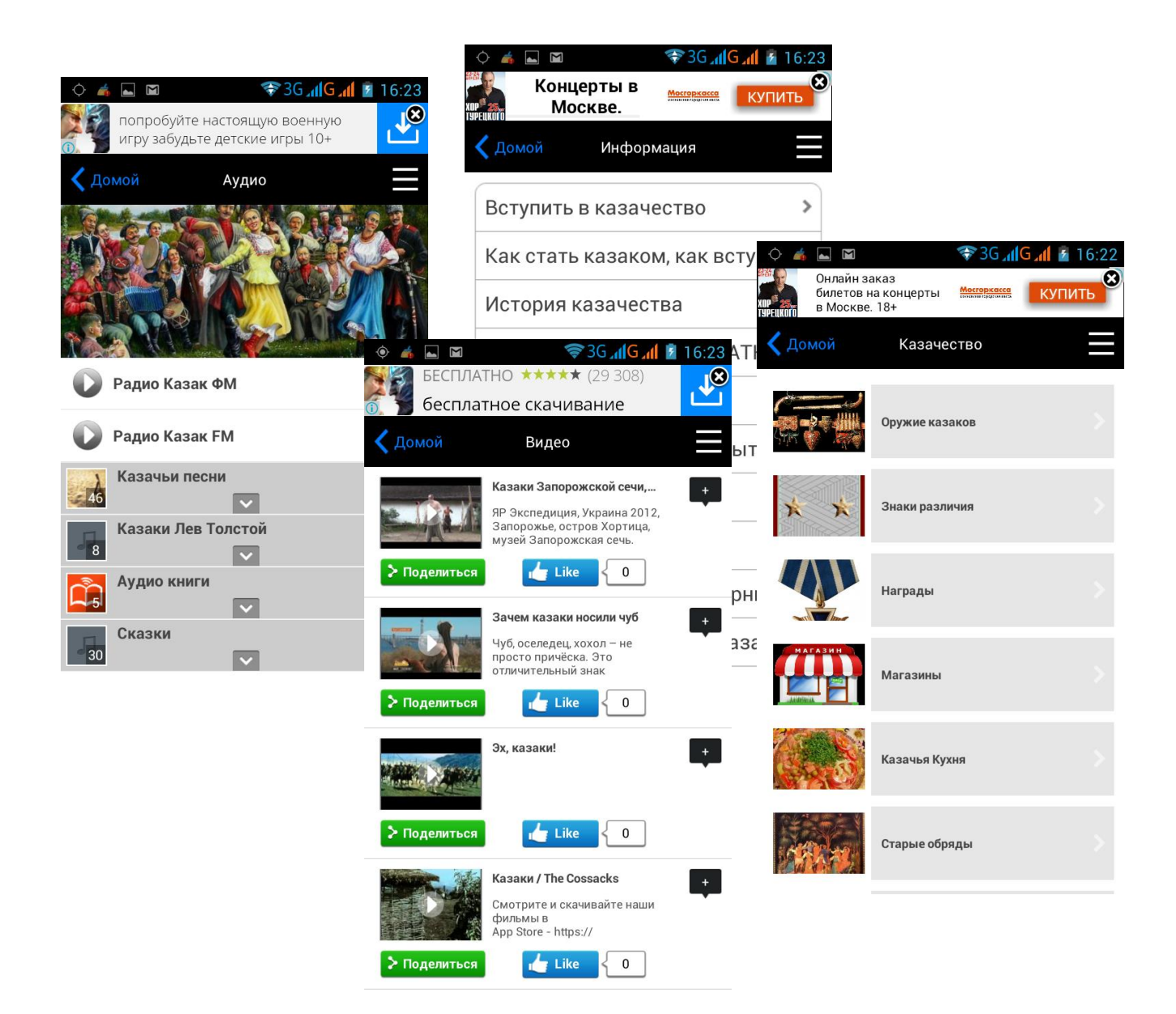

Еще одно меню расположено в самом низу страницы (см. Рис.5).

Свои пожелания и замечания по работе приложения можно отправить с самого приложения, нажав изображение конвертика с подписью «Связь» в нижней правой части экрана.